# ioThinx 4530 Series Hardware User Manual

Version 1.5, March 2024

www.moxa.com/products

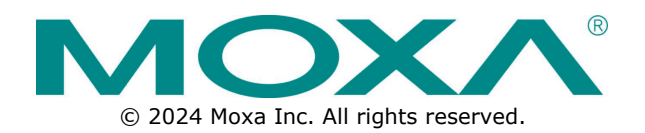

### ioThinx 4530 Series Hardware User Manual

The software described in this manual is furnished under a license agreement and may be used only in accordance with the terms of that agreement.

## **Copyright Notice**

© 2024 Moxa Inc. All rights reserved.

#### Trademarks

The MOXA logo is a registered trademark of Moxa Inc. All other trademarks or registered marks in this manual belong to their respective manufacturers.

## Disclaimer

- Information in this document is subject to change without notice and does not represent a commitment on the part of Moxa.
- Moxa provides this document as is, without warranty of any kind, either expressed or implied, including, but not limited to, its particular purpose. Moxa reserves the right to make improvements and/or changes to this manual, or to the products and/or the programs described in this manual, at any time.
- Information provided in this manual is intended to be accurate and reliable. However, Moxa assumes no
  responsibility for its use, or for any infringements on the rights of third parties that may result from its
  use.
- This product might include unintentional technical or typographical errors. Changes are periodically made to the information herein to correct such errors, and these changes are incorporated into new editions of the publication.

## **Technical Support Contact Information**

www.moxa.com/support

# **Safety Symbols**

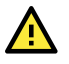

## DANGER

Indicates a high-risk, imminently hazardous situation which, if not avoided, will result in death or serious injury.

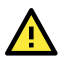

## WARNING

Indicates a moderate risk, which, if not avoided can cause a potentially hazardous situation.

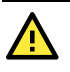

## CAUTION

Indicates a low-risk, potentially hazardous situation which, if not avoided, may result in minor or moderate injury.

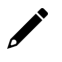

## NOTE

Indicates a potential malfunction which, if not avoided, will not result in damage to property.

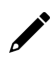

## INFORMATION

This information is important for preventing errors.

## **Table of Contents**

| 1. | Preface                                                                        | 5  |
|----|--------------------------------------------------------------------------------|----|
|    | Revision History                                                               | 5  |
|    | Introduction                                                                   | 5  |
|    | Relevant Models                                                                | 6  |
|    | Package Contents                                                               | 6  |
|    | Hardware and Software Requirements                                             | 6  |
|    | Safety Precautions                                                             | 6  |
|    | Additional Resources                                                           | 7  |
| 2. | Product Overview                                                               | 8  |
|    | Specifications                                                                 | 8  |
|    | Appearance                                                                     | 8  |
|    | Front View                                                                     | 8  |
|    | Physical Dimensions                                                            | 9  |
|    | LED Indicators                                                                 |    |
| 3. | Hardware Installation                                                          | 11 |
|    | System and Field Power Wiring                                                  | 11 |
|    | System Power                                                                   | 12 |
|    | Field Power                                                                    | 13 |
|    | Ethernet Port Wiring                                                           | 13 |
|    | Serial Port Wiring                                                             | 14 |
|    | Serial Console (Debug Port)                                                    |    |
|    | Grounding the Unit                                                             |    |
|    | Connecting the System Power Ground                                             |    |
|    | Connecting the Field Power Ground                                              |    |
|    | Mounting the Unit                                                              |    |
|    | Installing the Unit on a DIN Rail                                              |    |
|    | Removing the Unit from a DIN Rail                                              |    |
|    | Installing Covers on the Left-most Serial Module and the Right-most I/O Module | 21 |
|    | Removing the Covers on the Left-most and the Right-most Modules                |    |
|    | Horizontal Installation                                                        |    |
|    | Powering on the Unit                                                           |    |
|    | Reset Button: Factory Reset Process                                            | 22 |
|    |                                                                                |    |

In this chapter, we explain the scope of and how to use this document.

# **Revision History**

| Version | Change                                                                                                    | Date       |
|---------|----------------------------------------------------------------------------------------------------|------------|
| v1.0    | First Release                                                                                                    | 2019-01-25 |
| v1.1    | Added power calculator                                                                                                    | 2019-08-14 |
| v1.2    | Corrected typo. Changed "total system current is 1.594 A" to "total system current is 1.529 A" in the text of chapter 3.         | 2019-12-23 |
| v1.3    | Added 45ML module information                                                                                                    | 2020-07-09 |
| v1.4    | Modified description in cloud integration of User Scenarios.                                                                     | 2020-12-18 |
| V1.5    | Modified ' Introduction', 'System and Field Power Wiring', ' LED Indicators' and 'Reset Button: Factory Reset Process' sections. | 2024-03-05 |

# Introduction

The ioThinx 4530 Series advanced modular controllers with built-in serial port excel in performance, security, and user-friendliness. Built around a Cortex-A7 dual-core processor, ioThinx 4530 is highly versatile and suitable for a variety of industrial solutions. The Moxa Industrial Linux operating system enhances control precision by enabling the ioThinx 4530 to handle computations and control actions simultaneously.

Featuring a distinctive mechanical design, the ioThinx 4530 minimizes installation and removal time, streamlining deployment and maintenance processes. Additionally, ioThinx 4530 supports C/C++ and Python, providing advanced programming options to facilitate the creation of customized applications with ease.

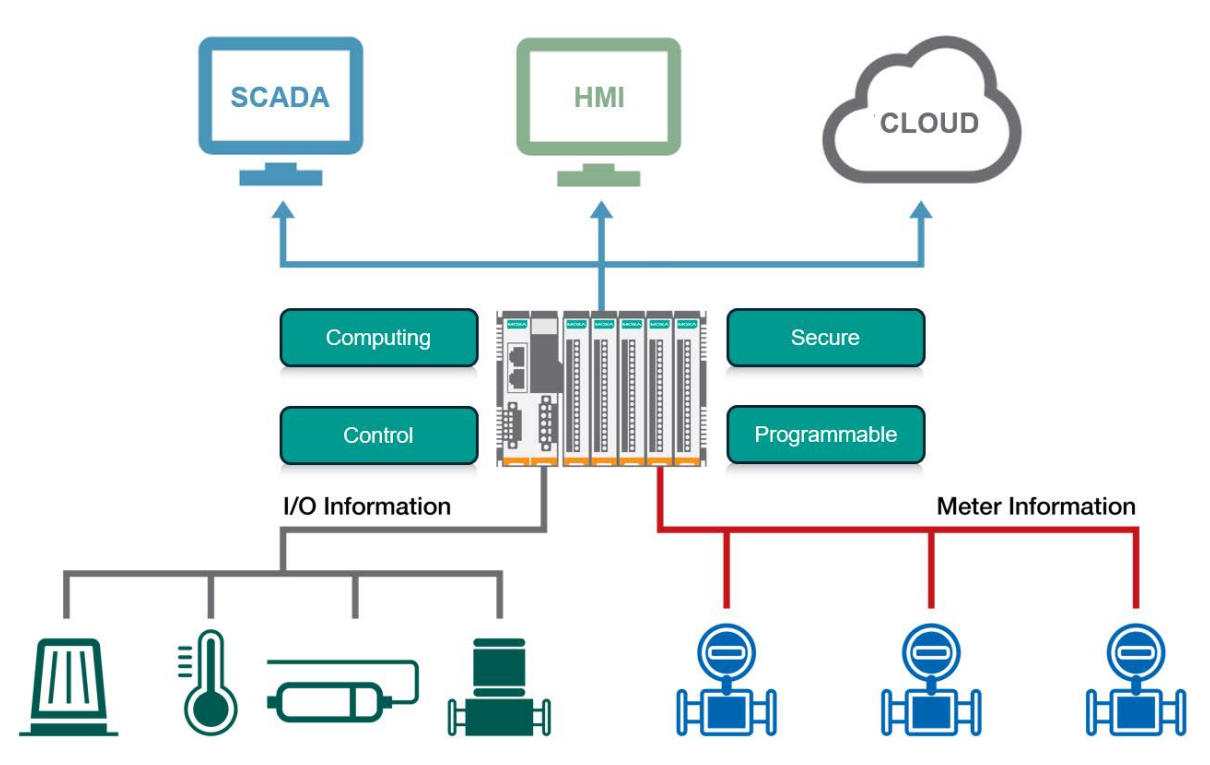

# **Relevant Models**

This document is only applicable to the models listed below.

| Model Name        | Description                                                                     |  |
|-------------------|---------------------------------------------------------------------------------|--|
| ioThiny 4533-LV   | Controller with Cortex-A7 1 GHz dual-core CPU, 512 MB RAM, 3-in-1 serial ports, |  |
|                   | Linux OS, -20 to 60°C operating temperature                                     |  |
| ioThiny 4522 LV T | Controller with Cortex-A7 1 GHz dual-core CPU, 512 MB RAM, 3-in-1 serial ports, |  |
|                   | Linux OS, -40 to 75°C operating temperature                                     |  |

# **Package Contents**

The following items are included in the product package.

- The ioThinx 4530 Series device
- Quick installation guide (Printed)
- Warranty card

# **Hardware and Software Requirements**

You will need the following hardware and software to use the ioThinx 4530 Series.

- A power source that provides 12 to 48 VDC, and power wires
- A PC running Linux OS (we recommend Debian 11, kernel 5.10) and an Ethernet cable
- 45MR/ML modules, if available

# **Safety Precautions**

Please observe the following safety precautions when installing and using the ioThinx 4530 Series:

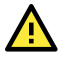

#### DANGER

Never work on the device while the power source is switched on. Disconnect all power sources to the device before performing installation, repair, or maintenance work.

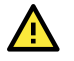

#### DANGER

Disconnect the power when you want to remove or replace components, or disconnect equipment unless the area is known to be free of ignitable substances.

- If you connect or disconnect the Removable Terminal Block when field power is applied, an electrical arc can occur. This could cause an explosion when installed in hazardous locations. Ensure that power is removed, or the area is non-hazardous before installation.
- If you connect or disconnect wiring while the power is on, an electrical arc can occur. This could cause an explosion in hazardous environments. Ensure that power is removed, or the area is nonhazardous before installation.
- Do not disconnect the unit unless the power has been disconnected or the area is known to be nonhazardous. In a hazardous area, the unit must be powered down before removing it.

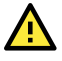

#### WARNING

This unit is sensitive to Electrostatic Discharge, which can cause internal damage and affect operations. Follow these guidelines when you handle this unit:

- Touch a grounded object to discharge potential static.
- Wear an approved grounding wristband.
- Do not touch connectors or pins on component boards.
- Do not touch circuit components inside the equipment.
- Use a static-safe workstation, if available.
- Store the device in appropriate static-safe packaging when not in use.

#### WARNING

Check the voltage supplied by the power source. Make sure the voltage provided by the power source matches the voltage required by the device.

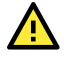

#### WARNING

Check the voltage or current of the sensors or loads. Make sure the voltage and/or current indicated on the sensors or loads corresponds to the specifications of your 45MR/45ML module before you connect the device.

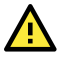

### WARNING

Connect your device to an earthed ground.

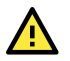

## CAUTION

Do not use the device if the device is already damaged. Replace defective or damaged devices to ensure that your devices function properly.

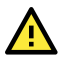

#### CAUTION

Do not attempt to repair the device yourself. If your device needs to be repaired, return the device to Moxa's customer service department. Attempting to repair the device yourself could invalidate the device's warranty.

# **Additional Resources**

Refer to the following documents for additional information.

- Datasheets for the following products:
  - ioThinx 4530 Series
  - ➢ ioThinx 4500 Series (45MR) Modules
  - ➢ ioThinx 4500 Series (45ML) Modules
- User's Manual for the following products:
  - ioThinx 4500 (45MR) Module Series
  - ioThinx 4500 (45ML) Module Series
- Programming Guide
  - ➢ ioThinx 4530 Series Programming Guide

In this chapter, we give an overview of each ioThinx 4530 Series product.

# **Specifications**

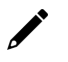

## NOTE

The latest specifications for Moxa's products can be found at <u>https://www.moxa.com</u>.

# Appearance

## **Front View**

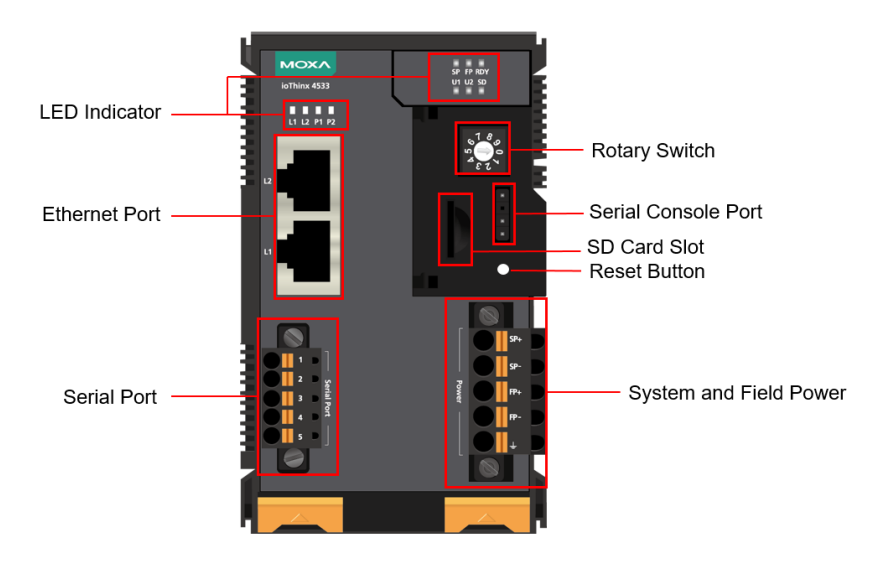

# **Physical Dimensions**

Unit: mm (inch)

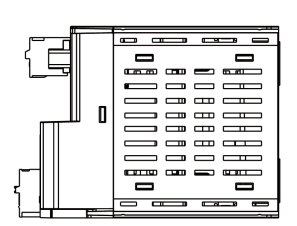

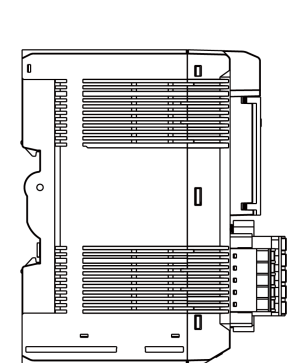

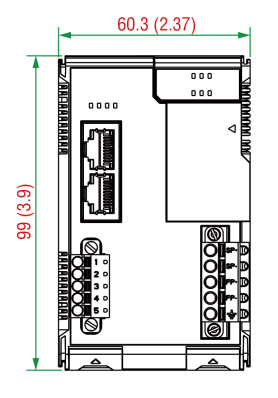

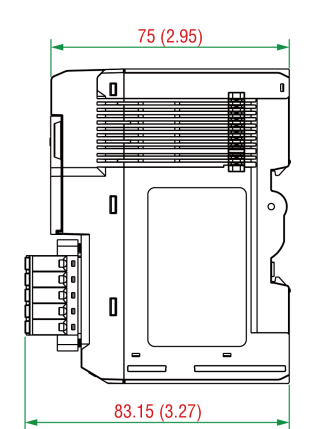

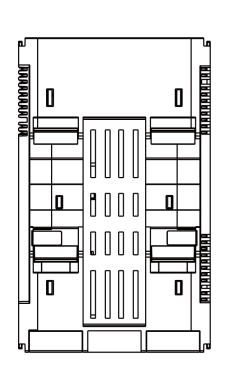

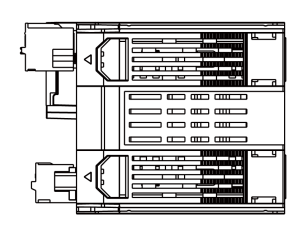

# **LED Indicators**

|               | MOXA         | SP FP RDY |
|---------------|--------------|-----------|
| LED Indicator | ioThinx 4533 | й 12 S    |

| Label   | Usage                                                                                          | Qty             | Color       | Action                                    |
|---------|------------------------------------------------------------------------------------------------|-----------------|-------------|-------------------------------------------|
| CD.     | System Power                                                                                   | 1               | Green       | On: Power on                              |
| 51      |                                                                                                |                 |             | Off: Power off                            |
| FD      | Field Power                                                                                    | 1 Groon On: Pow |             | On: Power on                              |
| FF      | Field Power                                                                                    | 1               | Green       | Off: Power off                            |
|         |                                                                                                |                 | Green/Red   | Green: System ready                       |
| RDY     | System (kernel)                                                                                | 1               |             | Green (blinking): System is booting up or |
|         |                                                                                                |                 |             | setting up the factory default values     |
| U1/U2   | User defined                                                                                   | 1 of each       | Green/Red   | User-defined                              |
|         | microSD card 1                                                                                 |                 | Green       | Green: Micro SD card inserted and working |
| SD      |                                                                                                | 1               |             | normally                                  |
|         |                                                                                                |                 |             | Off: Micro SD card is not detected        |
|         | 2 Ethernet 1 of each Green/Amber                                                               |                 |             | Green: 100Mb                              |
| 11/17   |                                                                                                | Amber: 10Mb     |             |                                           |
| L1/LZ   |                                                                                                | I OF EACH       | Green/Amber | Blinking: Data is being transmitted       |
|         |                                                                                                |                 |             | Off: Inactive                             |
|         |                                                                                                |                 |             | Green: Tx                                 |
| D1/D2   | 2 Serial 1 of each Green/Amber Amber: Rx<br>Blinking: Data is being transmitt<br>Off: Inactive | Amber: Rx       |             |                                           |
| F 1/F Z |                                                                                                | I OF Each       | Green/Amber | Blinking: Data is being transmitted       |
|         |                                                                                                |                 |             | Off: Inactive                             |

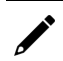

## NOTE

DO NOT DISCONNECT THE POWER OR NETWORK CABLE when the RDY LED is blinking.

In this chapter, we describe how to install ioThinx 4530 Series products.

# **System and Field Power Wiring**

Unit: mm (in.)

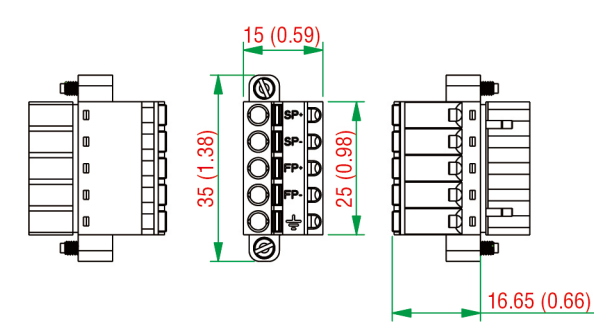

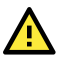

## CAUTION

Be sure to note the maximum possible current for each power wire and common wire. Observe all electrical codes dictating the maximum current allowable for each wire size. If currents exceed the maximum rating, the wires will overheat, which could cause serious damage to your equipment. For safety reasons, we recommend using 2-mm diameter wire to connect to the power supply (e.g., 12 AWG).

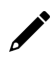

## NOTE

Powering the unit requires connecting both the system and field power to the power supply. If only one of the power sources is connected, the device may not work properly.

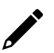

#### NOTE

We recommended using different power supplies to ensure that the system power and field power are isolated from each other. If using the same power supply for system power and field power, 3 KV or above isolation between them is recommended.

## **System Power**

#### Wire Range:

12 to 16 AWG (ferrule diameter: 2.053 mm to 1.291 mm)

#### Wire Strip Length: 10 mm

This device requires a 12 to 48 VDC system power input. The system power powers this device and the expansion modules via an internal bus, which is galvanically connected to the system power supply.

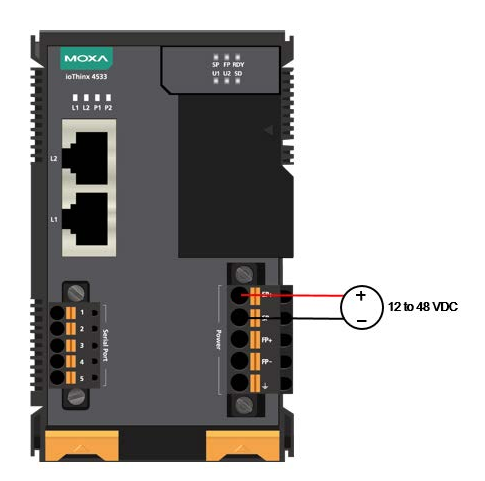

The amount of system current required to support an expansion module is 1 A. If more modules and more power consumption is needed, an additional power module (45MR-7210) is required. Below is an example:

- 10 x 45MR-1600 (59.4 mA) = 594 mA
- 5 x 45MR-3810 (187 mA) = 935 mA

The total system current is 1.529 A, which is greater than 1 A. Therefore, an additional 45MR-7210 is needed.

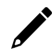

#### NOTE

Install the 45MR-7210 to the left-hand side of the module where the power consumption would be exceeded.

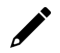

#### NOTE

When booting up the device in a low temperature environment, it may take up to two minutes until the device is up and running.

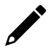

#### ΝΟΤΕ

To avoid damaging your devices, reset all power supplies connected to this device and 45MR-7210 modules at the same time.

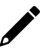

#### NOTE

Click the following link to see how many 45MR-7210 power modules you will need to support your ioThinx 4500 Series project: <u>http://iothinxcalculator.moxa.com</u>

## **Field Power**

Wire Range: 12 to 18 AWG (ferrule diameter: 2.053 to 1.024 mm)

#### Wire Strip Length: 10 mm

This device provides 12/24 VDC field power input, which is a passive power supply without protection and the maximum current output is 2 A.

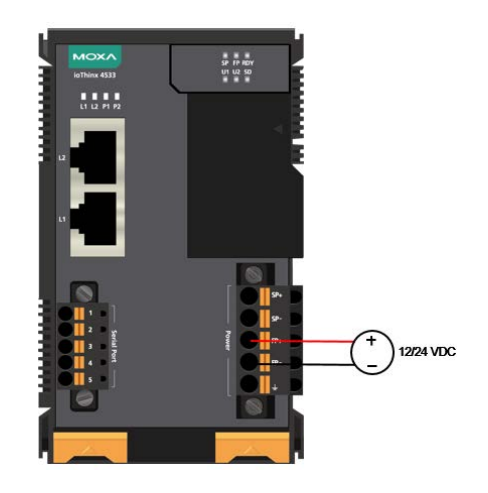

#### •

#### NOTE

The 12/24 VDC field power supply can be connected directly to 45MR modules. If more connection points are needed, purchase 45MR-7820 (8 x FP+ and 8 x FP-) modules.

# **Ethernet Port Wiring**

The maximum cable length of a 10/100BaseT connection is usually stated as 100 m (350 feet), but the actual limit for your application could be longer or shorter depending on the amount of electrical noise in the environment. To minimize the amount of noise, Ethernet cables should not run parallel to power cables or other types of cables that generate electrical noise. The following diagram and table show the pin assignments for the RJ45 Ethernet ports:

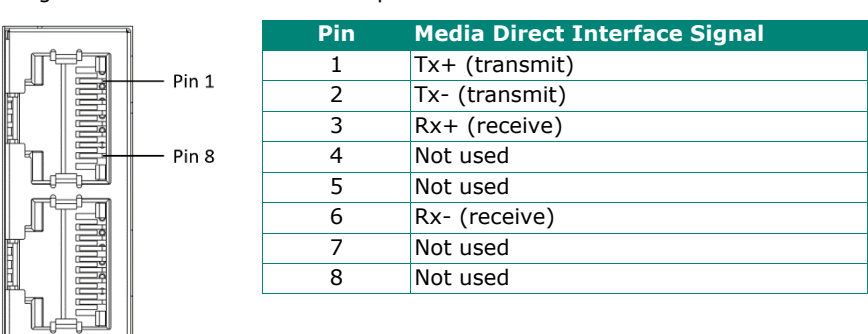

# **Serial Port Wiring**

Wire Range: 16 to 28 AWG (ferrule diameter: 1.291 to 0.321 mm)

Wire Strip Length: 10 mm

Unit: mm (in.)

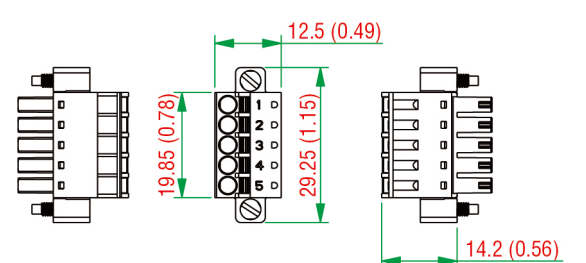

| Pin | RS-232 | RS-422 | RS-485 (P1/P2) |
|-----|--------|--------|----------------|
| 1   | TXD    | TXD+   | DATA1+         |
| 2   | RXD    | TXD-   | DATA1-         |
| 3   | RTS    | RXD+   | DATA2+         |
| 4   | CTS    | RXD-   | DATA2-         |
| 5   | GND    | GND    | GND            |

## NOTE

Connect the signal common pin (e.g. GND pin on the serial port pin assignment) between each of the serial device units. For insulated wire (shielding cable) that is used to reduce electrical noise, connect the cable shield drain wire to the chassis ground.

### NOTE

To ensure that wires are securely connected to terminal block connectors, strip 7 to 9 mm of insulation off the ends of the wires before connecting them to the terminal block.

# Serial Console (Debug Port)

The serial console gives users a convenient way of connecting to the programmable controllers. This method is particularly useful when using the computer for the first time. The serial console is also effective for connecting to the Moxa programmable controllers when you do not know target network settings and IP addresses.

#### Step 1:

Open the card cover.

#### Console port for the ioThinx Series

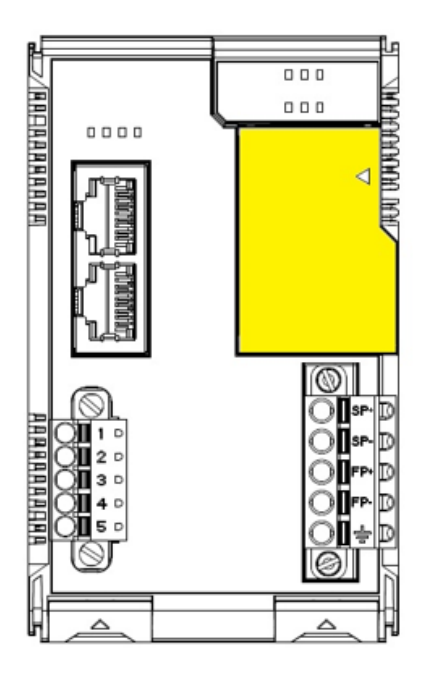

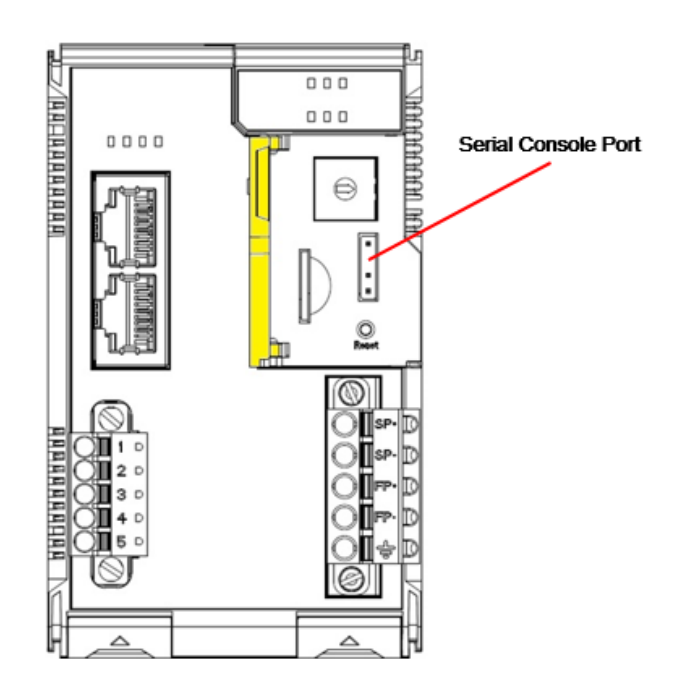

#### Step 2:

Attach the 4-pin serial console cable to the console port. The following diagram shows the 4-pin serial connector and pin connections.

#### Pin Assignment for the Serial Console Port

|   | - | 1 |
|---|---|---|
| • | ← | 4 |

| Pin | Definition |
|-----|------------|
| 1   | TxD        |
| 2   | RxD        |
| 3   | NC         |
| 4   | GND        |

#### Serial Console Default Settings

| Parameter    | Value      |
|--------------|------------|
| Baudrate     | 115200 bps |
| Parity       | None       |
| Data bits    | 8          |
| Stop bits    | 1          |
| Flow Control | None       |
| Terminal     | VT100      |

#### **Linux Users**

#### NOTE

These steps apply to the Linux PC you are using to connect to the ioThinx 4530 controller. Do not apply these steps to the ioThinx 4530 controller itself.

To connect to the ioThinx 4530 controller from your Linux PC, do the following:

- 1. Install the **minicom** package from the package repository of your operating system.
  - Centos and Fedora: user@PC1:~# yum -y install minicom Ubuntu and Debian: user@PC2:~# apt-get install minicom
- 2. Use the minicom -s command to enter the configuration menu and configure the serial port settings. user@PC1:~# minicom -s
- 3. In the **Configuration** menu, select **Serial port setup**.

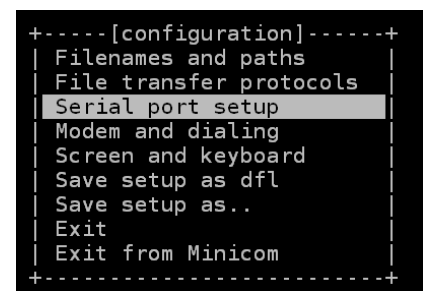

4. Select **A** to change the serial device settings.

NOTE

You need to know which device node is connected to the ioThinx 4530 controller.

| +                                                                                                    | +                                                               |
|----------------------------------------------------------------------------------------------------|-----------------------------------------------------------------|
| A - Serial Device<br>B - Lockfile Location<br>C - Callin Program<br>D - Callout Program<br>E - Bps/Par/Bits<br>F - Hardware Flow Control<br>G - Software Flow Control<br>Change which setting? | : /dev/tty8<br>: /var/lock<br>:<br>: 115200 8N1<br>: No<br>: No |
| + Screen and keyboar<br>  Save setup as dfl<br>  Save setup as<br>  Exit<br>  Exit from Minicom                                                                                                | d                                                               |

- 5. Select **E** to configure the port settings according to the **Serial Console Port Settings** table provided.
- 6. Select Save setup as dfl (from the main configuration menu) to use default values.
- 7. Select Exit from minicom (from the configuration menu) to leave the configuration menu.
- 8. Run **minicom** after completing the configuration settings.

user@PC1:~# minicom

#### **Windows Users**

| μ |  |
|---|--|

#### NOTE

These steps apply to the Windows PC you are using to connect to the ioThinx 4530 controller. Do not apply these steps to the ioThinx 4530 controller itself.

To connect to the ioThinx 4530 controller from your Windows PC, do the following:

- 1. Download the PuTTY tool from <a href="http://www.chiark.greenend.org.uk/~sgtatham/putty/download.html">http://www.chiark.greenend.org.uk/~sgtatham/putty/download.html</a> to set up a serial connection with the ioThinx 4530 controller in a Windows environment.
- 2. The configuration window is displayed when a connection is established.

| <ul> <li>Session</li> <li>Logging</li> <li>Terminal</li> <li>Keyboard</li> <li>Bell</li> <li>Features</li> <li>Window</li> <li>Appearance</li> <li>Behaviour</li> <li>Translation</li> <li>Selection</li> <li>Colours</li> <li>Colours</li> <li>Connection</li> <li>Data</li> <li>Proxy</li> <li>SSH</li> <li>Serial</li> <li>Telnet</li> <li>Rlogin</li> <li>SUPDUP</li> </ul> | Basic options for your PuTTY session                                                  |                 |
|----------------------------------------------------------------------------------------------------|---------------------------------------------------------------------------------------|-----------------|
|                                                                                                    | Specify the destination you want to con<br>Serial line<br>COM1                        | Speed<br>115200 |
|                                                                                                    | Connection type:<br>SSH Serial Other: Telnet<br>Load, save or delete a stored session |                 |
|                                                                                                    | Saved Sessions<br>Serial console<br>Default Settings<br>SSH                           | Load            |
|                                                                                                    | Serial console                                                                        | Save<br>Delete  |
|                                                                                                    | Close window on exit:<br>Always Never Only on clean exit                              |                 |

- 3. Select the Serial connection type and choose settings similar to the Minicom settings.
- 4. Enable VT100 line drawing option to enable the MCM GUI configurator to show correctly.

| Session                                                                                                    |                                                                                                    |
|----------------------------------------------------------------------------------------------------|----------------------------------------------------------------------------------------------------|
| Logging     Terminal     Keyboard     Bell     Features     Window     Appearance     Behaviour     Translation     Selection     Colours     Connection     Data     Proxy     SSH     SSH     Serial     Telnet     Rlogin     SUPDUP | Character set translation Character set translation Remote character set UTF-8 (Codepages supported by Windows but not listed here, such as CP866 on many systems, can be entered manually) Treat CJK ambiguous characters as wide Caps Lock acts as Cyrillic switch Adjust how PuTTY handles line drawing characters Handling of line drawing characters: Use Unicode line drawing code points Poor man's line drawing (-t, - and I) Font has XWindows encoding Use font in OEM mode only Example V1100 line drawing code points Use font in OEM mode only |

# **Grounding the Unit**

This device has two ground pins. One pin is for system power and the other pin is for field power.

## **Connecting the System Power Ground**

The system power ground connector is at the back of the unit. Once the device has been installed on a DIN rail, the system power ground connector will connect to the DIN rail.

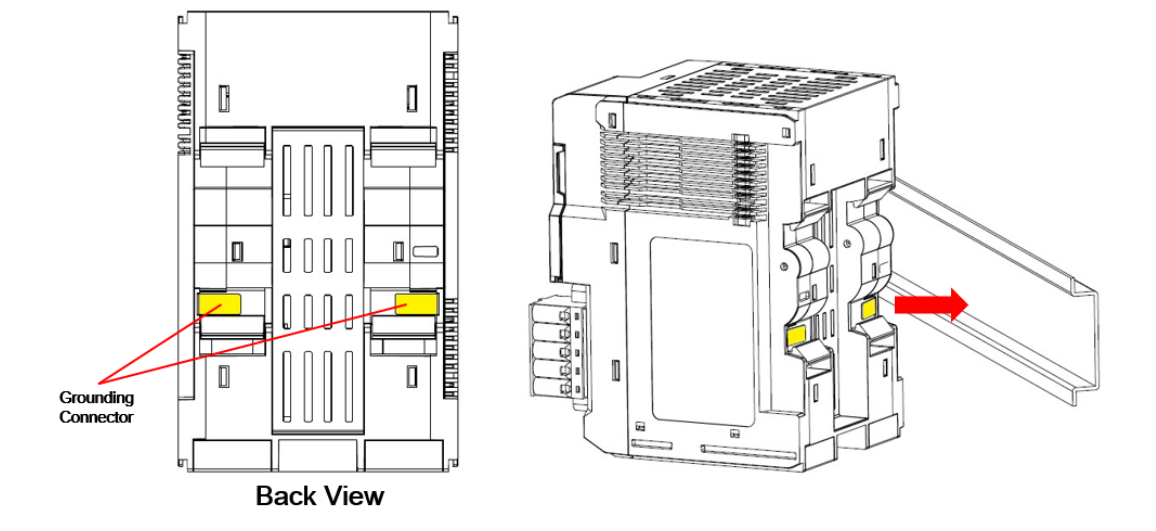

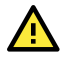

### CAUTION

For surge protection, connect the DIN rail to earth ground.

## **Connecting the Field Power Ground**

Connect the field power ground pin ( $\stackrel{\perp}{=}$ ) to your field power ground.

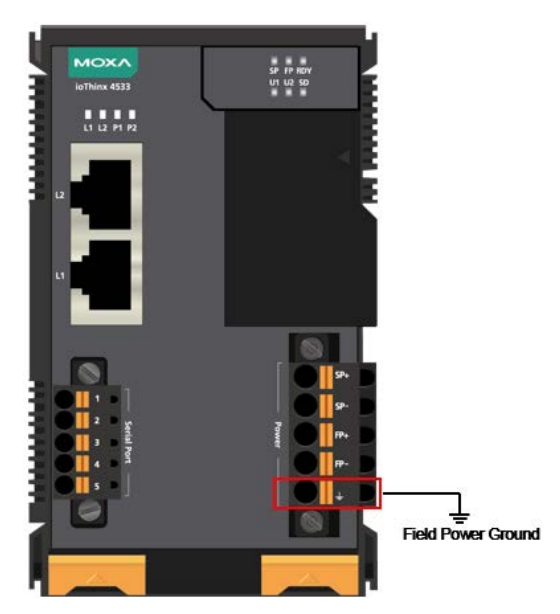

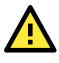

#### CAUTION

Be sure to note the maximum possible current for each power wire and common wire. Observe all electrical codes dictating the maximum current allowable for each wire size. If currents exceed the maximum rating, the wires will overheat, which could cause serious damage to your equipment. For safety reasons, we recommend using 2 mm diameter wire to connect to the power supply (e.g., 12 AWG).

# **Mounting the Unit**

In this section, we describe how to mount the device on a DIN rail and how to unmount the device from a DIN rail.

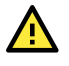

#### DANGER

Never install the device while the power source is switched on.

## Installing the Unit on a DIN Rail

Take the following steps to install the unit on a DIN rail.

**Step 1:** Hook the mounting clip of the unit onto the DIN rail, and then lower the clip onto the DIN rail. At least 55 mm of space above the DIN rail should be kept free to ensure that the installation can be done correctly.

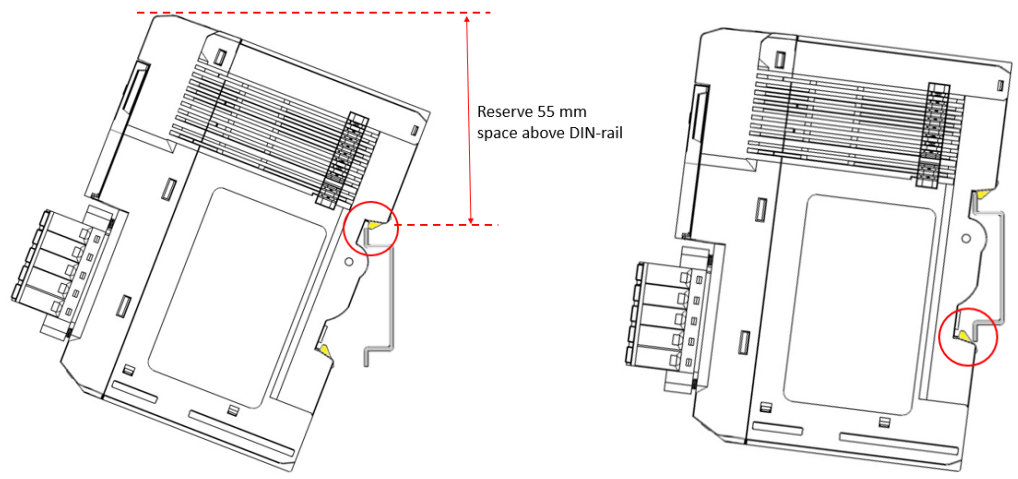

Step 2: Push the unit towards the DIN rail until the end of the mounting clip snaps into place.

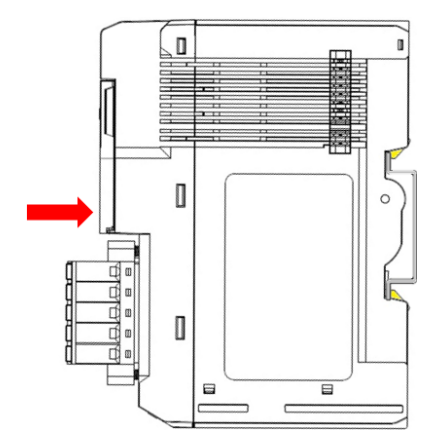

### INFORMATION

When the I/O module is inserted into the correct position, the connection between the internal bus and the previous module is established.

## Removing the Unit from a DIN Rail

Take the following steps to remove the unit from a DIN rail.

**Step 1:** Use your finger to pull the release tab on the lower part of the module.

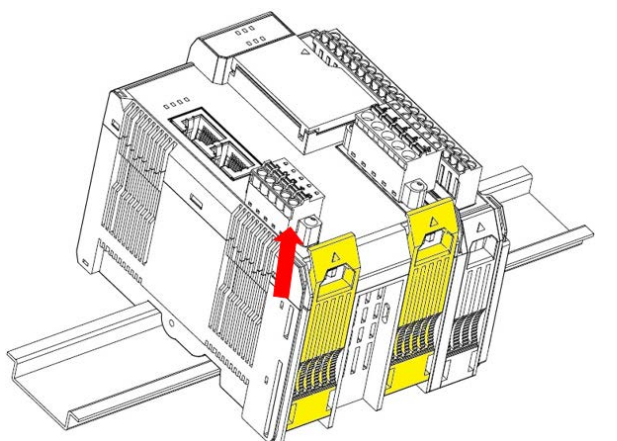

**Step 2:** Press the release tab (item 1 in the figure) and then remove the CPU module from the DIN rail (item 2 in the figure).

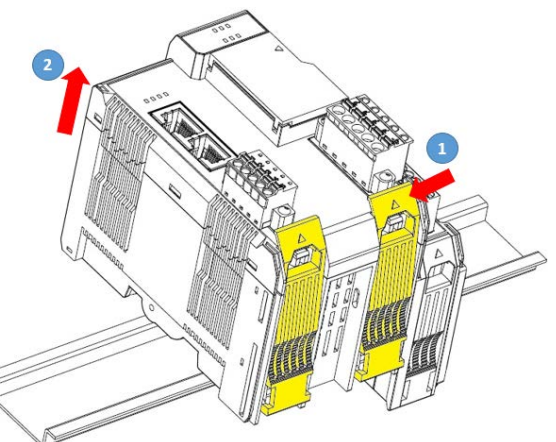

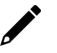

#### NOTE

Disconnect all connections, including Ethernet, serial, and power cables, from the device before removing the device from the DIN rail.

# Installing Covers on the Left-most Serial Module and the Right-most I/O Module

Insert the covers on the left side of the device on the serial module and on the right side of the device on the I/O module. Make sure they cover the internal bus of the modules as indicated in the diagrams.

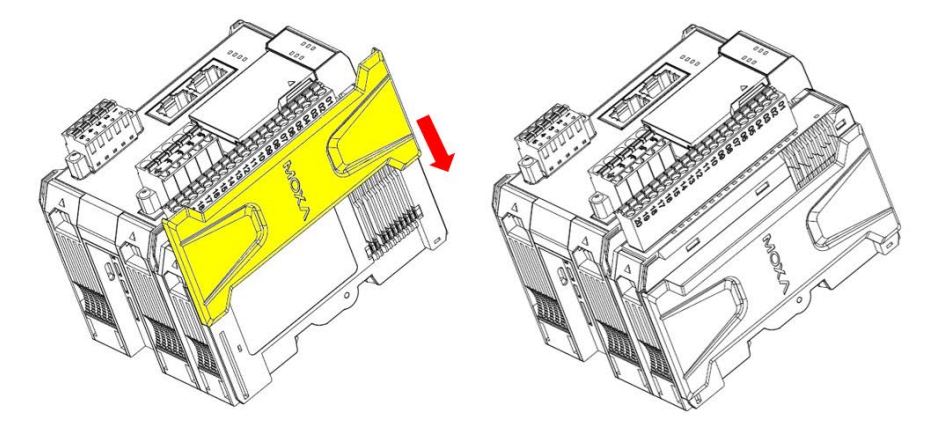

**NOTE** 

The covers provide protection against electrostatic discharge.

## Removing the Covers on the Left-most and the Right-most Modules

Before adding a new module to the left-most or the right-most modules, you need to remove the cover. To remove a cover, place your hand on the cover and slide it up as indicated in the diagram below.

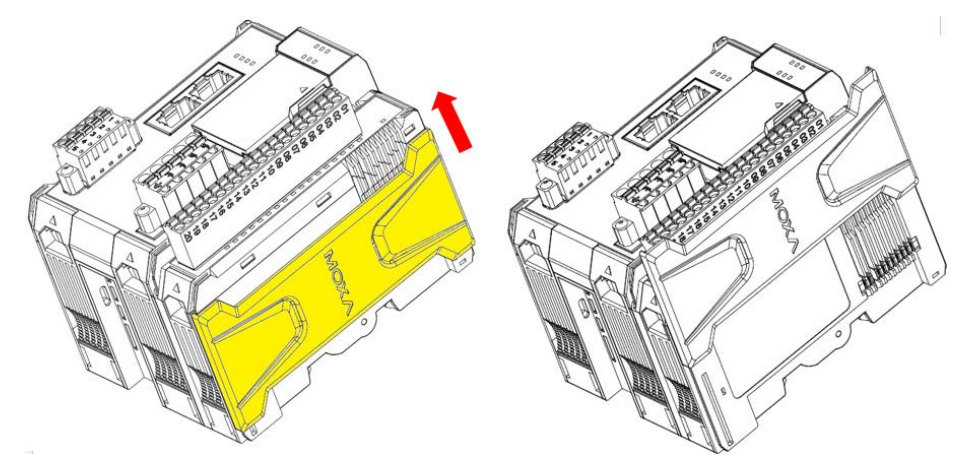

## **Horizontal Installation**

Before installing the device, ensure there is enough space around the device so that it can dissipate heat. In order to ensure the device works properly, we suggest reserving the space shown in the figure below.

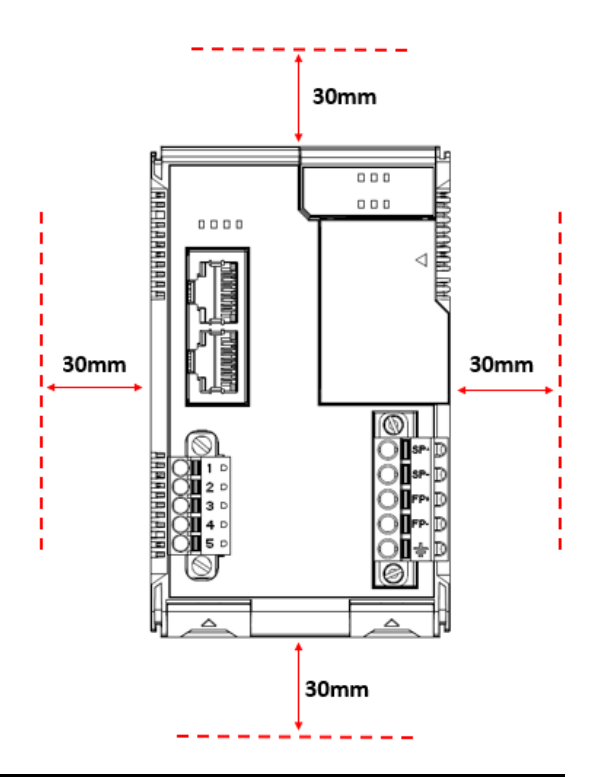

# 

#### CAUTION

DO NOT install the device vertically, as the fan-less heat dissipation design will not perform as intended.

# **Powering on the Unit**

After turning on the power supply, it will take 5 to 10 seconds for the operating system to boot up. The green Ready LED will illuminate continuously until the operating system is ready.

# **Reset Button: Factory Reset Process**

## **NOTE**

When you reset the ioThinx, all of your tag definitions, software programs, and files will be deleted, and the service and runtime engine will be restarted.

To reset the ioThinx to the factory default, press and hold the reset button for 7 to 9 seconds.

When the reset button is held down, the LED will blink once every second. The LED will become steady when you hold the button continuously for 7 to 9 seconds. Release the button immediately when the LED becomes steady to load the factory default settings.

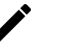

#### NOTE

For additional details on the LEDs, refer to the ioThinx 4530 Series quick installation guide. For additional details on the functions of the reset button, refer to Manual for ioThinx 4530 Series (Linux).